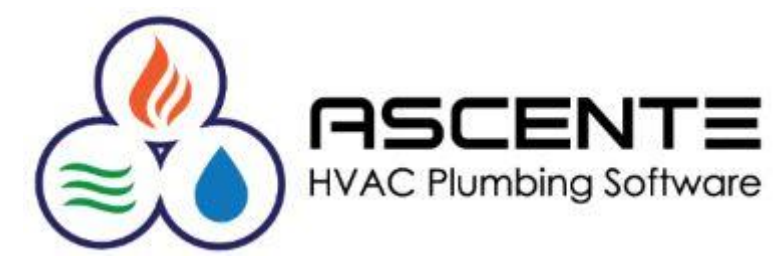

Maintenance Contract Tasking Webinar August 2010

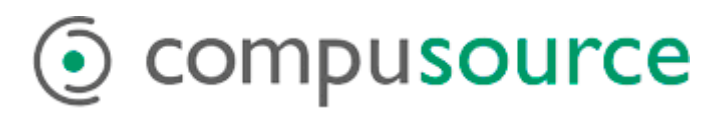

| Overview                   | . 1 |
|----------------------------|-----|
| Objectives                 | . 1 |
| Assumptions                | . 1 |
| Terminology                | . 1 |
| Component                  | . 1 |
| Equipment                  | . 1 |
| Tasks                      | . 2 |
| Item                       | . 2 |
| Considerations             | . 2 |
| Recommendations            | . 2 |
| Setup Cycle                | . 2 |
| Setup                      | . 3 |
| Labor Grades               | . 3 |
| Tasks                      | . 3 |
| Important Considerations   | . 3 |
| Equipment                  | . 5 |
| Jobsite                    | . 6 |
| Component                  | . 6 |
| Maintenance - Components   | . 7 |
| Tasking                    | . 8 |
| Important Considerations   | 11  |
| Reporting                  | 12  |
| Tasking Service Order      | 12  |
| Runtime Options            | 12  |
| Filter Requirements Report | 14  |
| Runtime Criteria           | 14  |
| Item Selection             | 14  |
| Filters by Item            | 15  |
| Filters by Jobsite         | 16  |
| Filters by Tech            | 17  |
| Flowcharts                 | 18  |
| Maintenance Contracts      | 18  |
|                            |     |

**PROPRIETARY NOTICE**: This document contains information of a proprietary nature which is the trade secret of Compusource Corporation. Under no circumstances is the information contained in this document to be used, copied, or reproduced without the prior written consent of Compusource Corporation.

#### <u>Overview</u>

This webinar will review the basics required to set up the tasking and items required to provide preventative maintenance service on a component covered by a maintenance contract.

The components and the associated tasking and items can be printed on the Tasking Service Order and distributed to the technicians so that they know what tasks need to be completed and also the items required such as filters. The tasking will also be accessible using the Ascente Mobile Pro module.

#### **Objectives**

- Setup:
  - Labor Grades
  - o Tasks
  - Equipment
  - Components
  - Component Tasking
  - Component Items (Filters)
- Reporting:
  - o Tasking Service Order
  - Filter Requirements

#### Assumptions

- You are licensed to use the Ascente Service Dispatch, Maintenance and Tasking modules.
- The jobsite and maintenance contract records have already been created and you know how to maintain them and add new records when necessary.
- You have or will create a list of the common equipment that you will assign the tasking to.
- You have or will create a checklist of tasks that are required for the components or equipment you maintain on your service contracts.
- Tasking will only print on service orders that were created using the Create Maintenance Service Orders program.

## **Terminology**

#### Component

- This is an actual major piece of equipment associated with a jobsite that may have an installation date, warranty date, serial # or other information associated with it. This is also referred to as a 'Unit'. All tasking references a component, therefore you must setup a component in order to assign tasking and items.
  - Examples:
    - 2 Ton Trane Cooler
    - Condenser
    - HVAC Unit
    - Water Heater

## Equipment

- Equipment records are generic types of equipment that tasking records are assigned to. It may help you to think of these as a *tasking template*. Where as a component record references a specific install date, warranty date and serial #, equipment only references tasking records.
- When a component record is added, you can associate the component record to an equipment record. This will allow you to use all of the tasking records linked to the equipment record. If this were not done, you would have to manually attach every tasking record to the component.
  - Examples:
    - Air Compressor
    - Air Handler
    - Automation System
    - Boiler
    - Cooling Tower

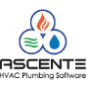

## Tasks

- Think of tasks as a To-Do List for your technicians when they service a component covered by a maintenance contract.
  - o Examples
    - Change Filter
    - Replace Belts
    - Check Oil
    - Note Pressure Reading
- Do not confuse maintenance contract tasking with flatrate tasks. Contract tasking references
  maintenance contracts and flatrate tasks are groupings of items used to print a flatrate price book and to
  automate data entry.

#### Item

- These are inventory items that are defined in the Traverse Inventory module. You must setup your items in the Traverse / Inventory / Setup and Maintenance / Items before they can be applied to a component. You will predetermine the items and their quantity required to perform the scheduled maintenance on the covered component.
  - Examples:
    - R-22 Freon (5 lbs)
    - R-12 Freon (4 lbs)
    - 26x20x1 Pleated Filter (2)
    - 20 Inch Belt (1)

## **Considerations**

- Compusource provides a default set of tasking and equipment records with each new company. After you have determined how you need your equipment and tasking records to be setup, you may want to delete the existing default tasking and equipment records so you can start new. Compusource can assist you with that.
- The time required to complete the equipment and tasking setup is determined by how detailed your tasking is and by how many different types of equipment you service.
- This will require an investment in time and planning to do this correctly.

## Recommendations

- It has been our experience that every company should have one person that oversees how this is setup and implemented. This will assure better results and a more consistent look.
- You might want to setup just a few tasking and equipment records and test with them before doing the rest of the setup.
  - o See how the tasking looks on the Tasking Service Order form
  - Does it make sense to the technicians in the field?

## Setup Cycle

- Labor Grades
- Tasks
- Equipment
- Jobsite
  - o Components
    - Tasking
    - Item List

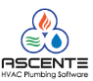

## <u>Setup</u>

Labor Grades

 Labor Grades are one-character codes, used to group technicians by area and skill level. These are used by the Maintenance Contract system to determine which technicians will perform certain Equipment Tasks or install certain Filters or other parts. Maintenance Contracts are set up in the Jobsite file and each contract can be assigned one or more labor grade that is required to perform the service.

| Labor Grade Mainte | nance          |                  | This field is for reference only.<br>This can be used to determine<br>labor costs for maintenance<br>contracts. You would enter the<br>general labor rate (fully burdened)<br>for the labor grade entered. |
|--------------------|----------------|------------------|----------------------------------------------------------------------------------------------------|
| Labor Grade        | Description    | Labor Rate       |                                                                                                    |
| A                  | Apprentice     | 0.00             |                                                                                                    |
| F                  | Filter Changer | 0.00             |                                                                                                    |
| J                  | Journeyman     | 0.00             |                                                                                                    |
| S                  | Senior Tech    | 0.00             |                                                                                                    |
|                    |                | 7/7/2010 3:43 PM |                                                                                                    |

Figure 1: Labor Grade Maintenance

Tasks

- Tasks provide a convenient way to list and describe maintenance tasks. The Equipment program uses these tasks to create default task lists for specific equipment types. A list of tasks can be added to a component automatically or specific tasks can be added on a selective basis for tasking unique to a certain job site.
- When Ascente was installed, you were given a default set of Equipment and Task records. You will need to decide if you want to use these, edit them to be the way you need them or have them deleted so that you can start from scratch. Compusource can assist you with deleting these records.

## Important Considerations

- Tasks when printed on the Tasking Service order and other reports will always sort based on the task number. Be sure to assign the task numbers in the order you want them to sort. See the Task Listing on the next page.
- It has proven useful to group tasks using the digit to the left of the decimal point and uses the decimals to the right if the decimal to sort the detail for the task. In this format example, each line is a task record:
  - 1.00 Heading Task 1
    - 1.01 Task Detail Line 1
    - 1.02 Task Detail Line 1
  - 2.00 Heading Task 2
    - 2.01 Task Detail Line 1
      - 2.02 Task Detail Line 2

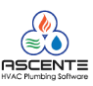

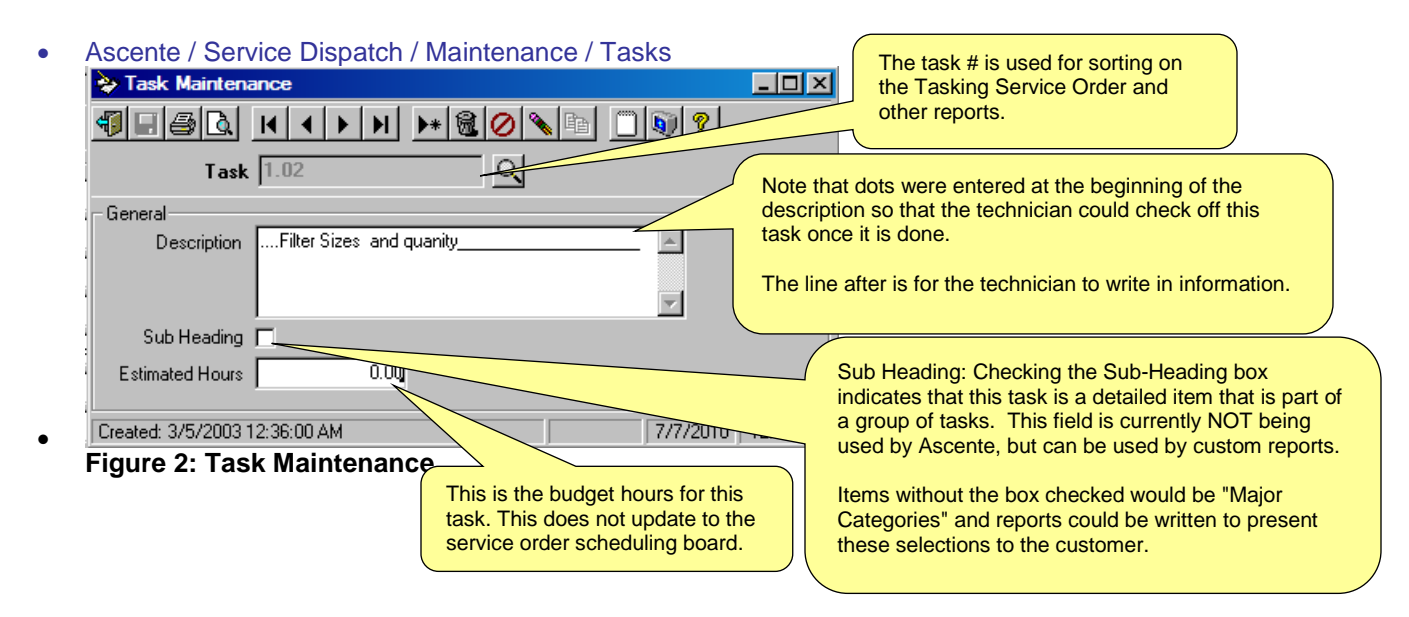

| 7/07/10  | ited                                     | Page 1 of 7 |       |  |  |  |
|----------|------------------------------------------|-------------|-------|--|--|--|
| 12:41 pm | Task Listing                             |             |       |  |  |  |
| Task     | Description                              | SubHeading  | Hours |  |  |  |
| 1.00     | GENERAL INFORMATION                      | False       | 10.00 |  |  |  |
| 1.01     | FILTERS                                  | False       | 0.00  |  |  |  |
| 1.02     | Filter Sizes and quanity                 | False       | 0.00  |  |  |  |
| 1.06     |                                          | False       | 0.00  |  |  |  |
| 1.07     | BELTS                                    | False       | 0.00  |  |  |  |
| 1.08     | Belt Sizes and quanity                   | False       | 0.00  |  |  |  |
| 2.00     | M CQ UAY CHILLERS/OPERATION              | True        | 0.00  |  |  |  |
| 2.01     | Visual inspection of unit for damage     | True        | 0.00  |  |  |  |
| 2.02     | Inspect thermal insulation for integrity | True        | 0.00  |  |  |  |
| 2.03     | M CQ UAY CHILLERS/ELE CT RICAL           | True        | 0.00  |  |  |  |
| 2.04     | Check terminals & tighten as necessary   | True        | 0.00  |  |  |  |
| 2.05     | Clean control panel interior             | True        | 0.00  |  |  |  |
| 2.06     | Check wiring for overheating conditions  | True        | 0.00  |  |  |  |
| 2.07     | Check compressor heater operation        | True        | 0.00  |  |  |  |
| 2.08     | Meg motor                                | True        | 0.00  |  |  |  |
| 2.09     | M CQ UAY CHILLERS/REFRIGERATION          | True        | 0.00  |  |  |  |
| 2.10     | Check and leak test system               | True        | 0.00  |  |  |  |
| 2.11     | Check sight glass and note               | True        | 0.00  |  |  |  |
| 2.12     | Check filter drier pressure drop         | True        | 0.00  |  |  |  |
| 2.13     | Perform compressor vibration test        | True        | 0.00  |  |  |  |
| 2.14     | M CQ UAY CHILLERS/CONDENSER              | True        | 0.00  |  |  |  |
| 2.15     | Clean condenser coils                    | True        | 0.00  |  |  |  |
| 2.16     | Check fan blades for tightness on shaft  | True        | 0.00  |  |  |  |
| 2.17     | Check fan blades for cracks              | True        | 0.00  |  |  |  |
| 2.18     | Check coils for dam age                  | True        | 0.00  |  |  |  |
| 2.19     | Start unit check operation               | True        | 0.00  |  |  |  |
| 2.20     |                                          | True        | 0.00  |  |  |  |

## Figure 3: Sample Tasking List

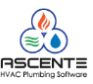

Equipment

- The Equipment program is used to categorize components into like kinds of equipment. This file also contains tasking information for this type of equipment. These associated task records can be imported to a component when setting up tasking for a jobsite.
- Ascente / Service Dispatch / Maintenance / Equipment 📚 Equipment Maintenance - 🗆 🗵 These are the default months for the service to Equipment Air Compressor ্ be done and the labor grade required to do the service. These can be edited once imported General onto a iobsite Description Air Compressor Tasking Task ID Task Description Jan Feb Mar Apr May Jun Oct Nov Dec Aug Sep AIR COMPRESSORS/GENERAL 91.00 J .1 J ...Check & tighten connections 91.01 .1 .1 .1 .1 91.02 ...Check all contactors J J J J 91.03 ...Check & record voltage\_ J J. J J 91.04 ..Check belts J J J J 91.05 ..Check oil level & charge as needed J J J J 91.06 ..Check for any leaks J 1.1 J J 91.07 ...Check filters & replace as needed J J J J 91.08 ...Blow down manual/auto drain J J J J 91.09 ..Check operation of controls J J J J These are all the Task records that you want this equipment . Created: 3/5/2003 12:28:00 AM Changed: emie 1/27/2004 12:07:00 PM 7/7/2010 3:01 PM Figure 4: Equipment Maintenance

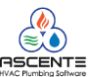

#### Jobsite

• You will need to select the jobsite and component to add the tasking to. You will need to add the jobsite and/or component if they do not already exist.

### Component

You will need to select the jobsite and component to add the tasking to. You will need to add the jobsite and/or component if they do not already exist.
 Ascente / Service Dispatch / Maintenance / Jobsite [Component] tab / [General] tab

| Jobsite Maintenance                                                                                          |                                                                                                    |
|----------------------------------------------------------------------------------------------------|----------------------------------------------------------------------------------------------------|
|                                                                                                    |                                                                                                    |
| Jobsite Arco 1009                                                                                            | ••••••••••••••••••••••••••••••••••••••                                                                                                    |
| General Defaults Maintenance Components                                                                      | This is where you associate the Equipment                                                                                                    |
| Local Identifier Condensor                                                                                   | Component record.                                                                                                    |
| General Tasking Tem List                                                                                     | er Defined                                                                                                    |
| Description Condensor                                                                                        | Coverage Type (None)                                                                                                    |
| Model TR908700                                                                                               | Exclusions (None)                                                                                                    |
| Manufacturer Trane                                                                                           | Location                                                                                                    |
| Serial Number ADC234                                                                                         |                                                                                                    |
| Equipment Air Compressor                                                                                     | Definition of the second second secon |
| Contract AC                                                                                                  | Refrigerant Refrigerant                                                                                                    |
| Installation Date 1/1/2007                                                                                   | Working Charge 0.00                                                                                                    |
| Warranty Date 12/31/2009                                                                                     | Unit of Measure Pound                                                                                                    |
| Extra Date                                                                                                   | Capacity                                                                                                    |
| EPA Required This is where you can associa<br>Component to an existing ma<br>contract. You must do this in o | Size 2.00<br>Size 2.00<br>Unit of Measure ton                                                                                                    |
| Created: 10/29/2008 8:08:                                                                                    | 7/7/2010 4:05 PM                                                                                                    |

Figure 5: Jobsite - Component [General] tab

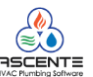

#### Maintenance - Components

- Once the components are added, you will need to verify the components that are covered on each maintenance contract. Only the covered components will have their tasking and items included on the Tasking Service Order.
- Ascente / Service Dispatch / Maintenance / Jobsite [Maintenance] tab / [Maintenance] tab /[Components] tab
- Covered: A checkbox is displayed for each component. If a component is covered under the currently selected contract the box will be checked. This box can be changed at this time to include or exclude components from the currently displayed maintenance contract.
- Other Components: Only components that are currently covered by a different contract for this jobsite are displayed in this grid.
- Component: Components that are covered under a different contract will be displayed here. They can be moved to the currently selected maintenance contract by doing one of the following:
  - Bring up the contract which includes this component. Uncheck the box to change the status to not covered. Open the desired contract and check that component as covered.
  - Go to the Components tab, General sub-tab, and select the component from Lookup. Change the maintenance contract for this component to the desired contract.
- Contract: Displays the maintenance contract covering the other components

| 😓 Jobsite Maintenance                                                                                                    |
|----------------------------------------------------------------------------------------------------|
|                                                                                                    |
| Jobsite Arco 1009                                                                                                    |
| General Defaults Maintenance Components                                                                                                    |
| Contract AC                                                                                                    |
| General Defaults Billing Service Budget Components                                                                                                    |
| Contract Components Other Components                                                                                                    |
| Component       Covered         Condensor       Image: Component         HVAC Unit       Image: Component         If a component is covered under the currently selected contract, the box should be checked. This box can be changed at this time to include or exclude components from the currently displayed maintenance contract. Tasking will only print on the Tasking Service Order for the components that are checked. |
|                                                                                                    |

Figure 6: Jobsite - Maintenance - Components is used to determine the components covered on the maintenance contract.

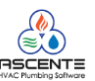

## Tasking

- You will need to click on the [Tasking] tab enter the tasking records for a Jobsite Component
- Ascente / Service Dispatch / Maintenance / Jobsite [Component] tab / [Tasking] tab

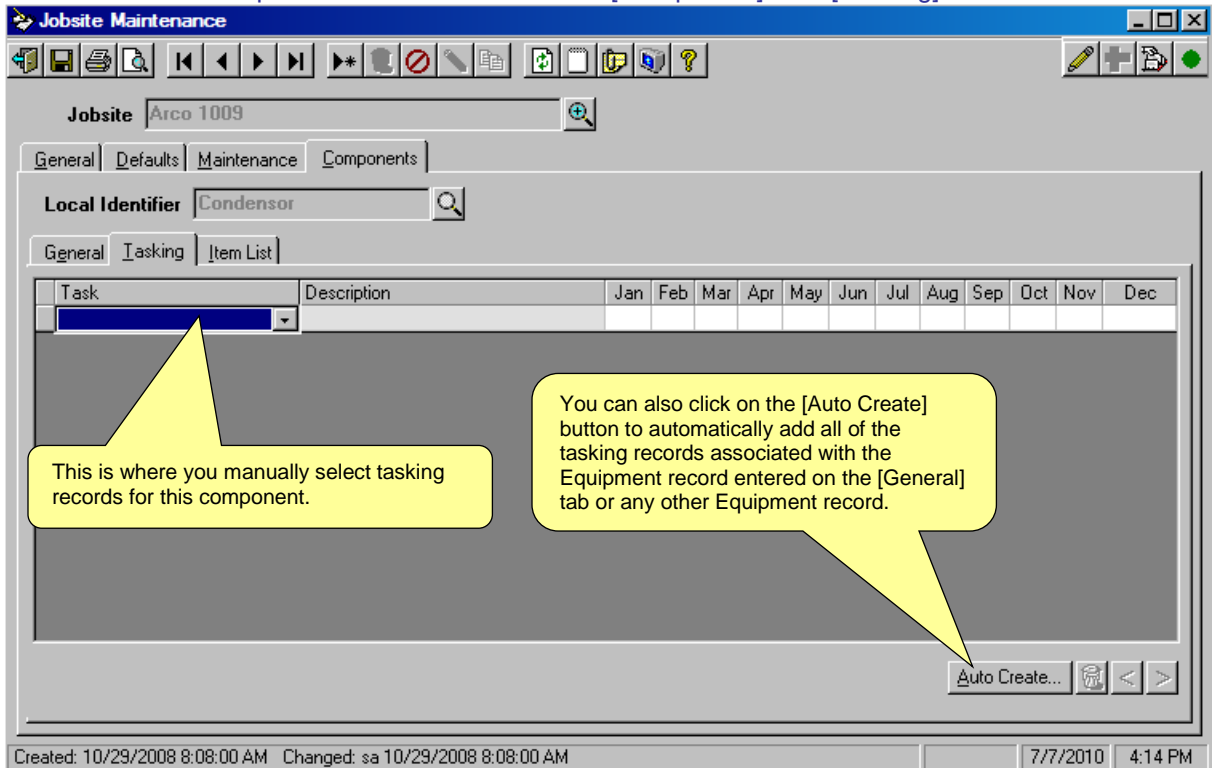

Figure 7: Jobsite - Component [Tasking] tab

| Sobsite Maintenance                                 |                                                                                                    |                 |                                                                                                    |                                                                |
|-----------------------------------------------------|----------------------------------------------------------------------------------------------------|-----------------|----------------------------------------------------------------------------------------------------|----------------------------------------------------------------|
|                                                     |                                                                                                    |                 |                                                                                                    |                                                                |
| Jobsite Arco 1009                                   | •                                                                                                   | <u>.</u>        |                                                                                                    |                                                                |
| <u>G</u> eneral <u>D</u> efaults <u>M</u> aintenanc | e <u>C</u> omponents                                                                                |                 |                                                                                                    |                                                                |
| Local Identifier Condenso                           | r O                                                                                                 |                 |                                                                                                    |                                                                |
| General Iasking Item List                           |                                                                                                    |                 |                                                                                                    |                                                                |
| Task                                                | Description                                                                                         | Jan Feb Mar Apr | May Jun Jul Aug Sep O                                                                                            | ct Nov Dec                                                     |
|                                                     |                                                                                                    |                 |                                                                                                    |                                                                |
| Autor                                               | natic Creation of Tasking<br>Create From Equipment<br>Jobsite Arco 1009<br>Equipment Air Compressor |                 | You can click on the OK<br>automatically add all of the<br>associated with displayer<br>record or another Equipm | button to<br>ne tasking records<br>d Equipment<br>nent record. |
|                                                     | <u></u> K                                                                                           | Cancel          | 7/7/2010 4:22 PM                                                                                                 |                                                                |
|                                                     |                                                                                                    |                 | Auto Crea                                                                                                    | te [2] < >                                                     |

Figure 8: Jobsite - Component [Tasking] tab - [Auto Create] tasking button

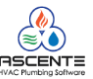

•

# Ascente Maintenance Contracts Basics Webinar

| Jobsite Maintenance                                                                                                    |                                    |     |     |     |     |     |     |     |     |     |     |   | <u>_     ×</u> |
|----------------------------------------------------------------------------------------------------|------------------------------------|-----|-----|-----|-----|-----|-----|-----|-----|-----|-----|---|----------------|
| ▋▉▟▙▕K◀▶Ħ▶ŧ♥Øヽ▆▕▋□▐₽♥₹                                                                                                    |                                    |     |     |     |     |     |     |     |     |     |     |   |                |
| Jobsite       Arco 1009         General       Defaults       Maintenance       Components         Local Identifier       Condensor       Q |                                    |     |     |     |     |     |     |     |     |     |     |   |                |
| General <u>T</u> asking <u>I</u> tem Lis                                                                                                   |                                    |     |     |     |     |     |     |     |     |     |     |   |                |
| Task                                                                                                    | Demption                           | Jan | Feb | Mar | Apr | May | Jun | Jul | Aug | Sep | Oct |   | 9C             |
| 91.00                                                                                                    | AIR COMPRESSORS/GENERAL            | J   |     |     | J   |     |     | J   |     |     | J   | ١ |                |
| 91.01                                                                                                    | Check & tighten connections        | J   |     |     | J   |     |     | J   |     |     | J   | 1 |                |
| 91.02                                                                                                    | Check all contactors               | J   |     |     | J   |     |     | J   |     |     | J   | 1 |                |
| 91.03                                                                                                    | Check & record voltage             | J   |     |     | J   |     |     | J   |     |     | J   |   |                |
| 91.04                                                                                                    | Check belts                        | J   |     |     | J   |     |     | J   |     |     | J   |   |                |
| 91.05                                                                                                    | Check oil level & charge as needed | J   |     |     | J   |     |     | J   |     |     | J   |   |                |
| 91.06                                                                                                    | Check for any leaks                | J   |     |     | J   |     |     | J   |     |     | J   |   |                |
| 91.07                                                                                                    | Check filters & replace as needed  | J   |     |     | J   |     |     | J   |     |     | J   |   |                |
| 91.08                                                                                                    | Blow down menual/auto drain        |     |     |     |     |     |     | J   |     |     | J   |   |                |
| 91.09Cf You can delete all tasking records for this component by clicking on the [Trash Can] button.                                       |                                    |     |     |     |     |     |     |     |     |     |     |   |                |
|                                                                                                    |                                    |     |     |     |     |     |     |     |     |     |     |   |                |

Figure 9: Jobsite - Component [Tasking] tab with tasking records

| Jobsite Arco 1009<br>General Defaults Maintenance Components<br>Contract AC<br>General Defaults Billing Service Budget Components<br>Labor Grade Technician Amount Day of Month Next Creation Date Jan Feb Mar Apr May Jun Jul Aug Sep Oct Nov Dec<br>Journeyman Brad Graham 10.00 1 10/1/2010 V V V V V V V V V V V V V V V V V V                                                                                                    | ≽ Jobsite Maintenance                                           |                                                                                                    |                                                                                                    |
|----------------------------------------------------------------------------------------------------|-----------------------------------------------------------------|----------------------------------------------------------------------------------------------------|----------------------------------------------------------------------------------------------------|
| Jobsite       Arco 1009         General       Defaults       Maintenance       Components         Contract       AC       Image: Components       Image: Components         General       Defaults       Biling       Service       Budget       Components         Labor Grade       Technician       Amount       Day of Month       Next Creation Date       Jan       Feb       Mar Apr       May Jun       Jul Aug       Sep       Det       Nov       Dec         Journeyman       Brad       Graham       10.00       1       10/1/2010       Image: Components       Image: Components                                                                                                    | ¶∃⊜ <u></u> ]                                                   | * 👤 🖉 🐚 🖪 📴 😰 関 👔                                                                                                   | /+≥●                                                                                                    |
| General       Defaults       Maintenance       Components         General       Defaults       Billing       Service       Budget       Components         General       Defaults       Billing       Service       Budget       Components         Labor Grade       Technician       Amount       Day of Month       Next Creation Date       Jan Feb       Mar       Apr       May       Jun       Jul Aug       Sep Dct       Nov       Dec         Journeyman       Brad Graham       10.00       1       10/1/2010       Image: Components       Image: Components <td< th=""><th>Jobsite Arco 1009</th><th><br/></th><th></th></td<>                                                                                                    | Jobsite Arco 1009                                               | <br>                                                                                                    |                                                                                                    |
| Contract       AC         General       Defaults       Billing       Service       Budget       Components         Labor Grade       Technician       Amount       Day of Month       Next Creation Date       Jan       Feb       Mar Apr May Jun       Jul Aug       Sep Dot       Nov       Dec         Journeyman       Brad Graham       10.00       1       10/1/2010       Image: Components       Image: Components       Image: Component                                                                                                    | <u>G</u> eneral <u>D</u> efaults <u>M</u> aintenance <u>C</u> o | mponents                                                                                                    |                                                                                                    |
| General       Defaults       Billing       Service       Budget       Components         Labor Grade       Technician       Amount       Day of Month       Next Creation Date       Jan Feb       Mar Apr       May Jun Jul Aug       Sep       Det Nov       Dec         Journeyman       Brad Graham       10.00       1       10/1/2010       Image: Components       Image: Components                                                                                                    | Contract AC                                                     | <u> </u>                                                                                                    |                                                                                                    |
| Labor Grade       Technician       Amount       Day of Month       Next Creation Date       Jan       Feb       Mar       Apr       May       Jun       Jul       Aug       Sep       Dct       Nov       Dec         Journeyman       Brad Graham       10.00       1       10/1/2010       Image: Control Control Contrelettere | General Defaults <u>Billing</u> <u>S</u> ervice                 | Budget Components                                                                                                   |                                                                                                    |
| Journeyman Brad Graham 10.00 1 10/1/2010<br>Filter Change Eric 20.00 1 10/1/2010<br>By clicking on the [Recalc] button, the service schedule by labor grade will be updated based on all of the tasking and item records associated with this maintenance contract.                                                                                                    | Labor Grade Technician                                          | Amount Day of Month Next Creation Date Jan Feb Mar Apr May                                                          | Jun Jul Aug Sep Oct Nov Dec                                                                               |
| By clicking on the [Recalc] button, the service schedule by labor grade will be updated based on all of the tasking and item records associated with this maintenance contract.                                                                                                    | Journeyman Brad Graham                                          |                                                                                                    |                                                                                                    |
| By clicking on the [Recalc] button, the<br>service schedule by labor grade will be<br>updated based on all of the tasking and<br>item records associated with this<br>maintenance contract.                                                                                                    |                                                                 |                                                                                                    |                                                                                                    |
| 7/9/2010 947 AM                                                                                                    |                                                                 | By clicking on the [R<br>service schedule by<br>updated based on al<br>item records associa<br>maintenance contract | ecalc] button, the<br>labor grade will be<br>I of the tasking and<br>ated with this<br>ct.<br>Hours Recac |

Figure 10: Jobsite - Maintenance [Service] tab prior to clicking on the [Recalc] button

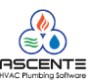

•

# Ascente Maintenance Contracts Basics Webinar

| 🍃 Jobsite Maintenance                                                                                         |
|----------------------------------------------------------------------------------------------------|
| ¶∃⊜Q, K < ▶ > ▶ ♥♥⊘∖ங ₪ □₽♥♥?                                                                                 |
| Jobsite Arco 1009                                                                                             |
| General Defaults Maintenance Components                                                                       |
| Contract AC                                                                                                   |
| General Defaults Billing Service Budget Components                                                            |
| Labor Grade Technician Amount Day of Month Next Creation Date Jan Feb Mar Apr May Jun Jul Aug Sep Oct Nov Dec |
| Journeyman Brad Graham 10.00 1 10/1/2010 🖉 🗌 🗌 🗹 💭 🗌 💭 💭 💭 💭                                                  |
| Filter Change Eric 20.00 1 10/1/2010                                                                          |
| Note that a labor grade line exists for all<br>Labor Grades used on the Tasking and<br>Item List records      |
| Hours                                                                                                    |
| 7/9/2010 9:47 AM                                                                                              |

Figure 11: Jobsite - Maintenance [Service] tab after clicking on the [Recalc] button

| Call Taking                                                                                                    |                                                                                              |
|----------------------------------------------------------------------------------------------------|----------------------------------------------------------------------------------------------|
| ▋■⊜ <mark>&amp; ヽヽヽ</mark> ヽ <u>ヽ</u> ヽ                                                                                                    | ⇙⇙ৼৼঽৢৢঌ৽                                                                                    |
| Service Order A1257M 🔍 🛃 Call Taken By: Maintenance                                                                                                    | Date 7/9/2010 Time 14 AM                                                                     |
| General Billing Invoice Tech Log Scheduling                                                                                                    |                                                                                              |
| Credit Card Leformation<br>This button indicates if the jobsite on this<br>service order has a maintenance contract and<br>Trame Last, First                                                                      |                                                                                              |
| Nar maintenance contracts. A red flag indicates there are active maintenance contracts. A red flag indicates there are expired contracts. In either case this will display all contracts assigned to the jobsite. | This button indicates if component<br>records exist for this jobsite. Click to<br>view them. |
| Postal Code 57442 Phone [605] 489- You can view the maintenance contract information have on the Coll Tables [Dilling]                                                                                            | Country USA UNIT                                                                             |
| Invoit tab.                                                                                                    |                                                                                              |
| Price U.UU Salesperson JSK Jim Kent Maint. Date: 7/1/2010 Tax Group ID CA California  Dist Code D001 Domest Job Cost Cust Level (None) Price ID R1                                                                | Labor Grade: U                                                                               |
| Mat'l Price Break (None) Currency ID USD US Dome You can use the C<br>a special pricing so<br>maintenance jobsit                                                                                                  | cheme for les.                                                                               |
| reated: 7/9/2010 9:14:00 AM Changed: sa 7/9/2010 9:14:00 AM                                                                                                    | 7/9/2010 10:05 AM                                                                            |

Figure 12: Call Taking [Billing] tab. Maintenance Contract Information.

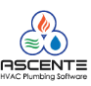

#### Item List

The items entered on the Jobsite Components [Item List] tab are used on the Tasking Service Order and the Filter Requirements Report

- You will need to click on the [Item List] tab to enter the item records required to perform the scheduled maintenance for this Jobsite Component.
- You will enter the item(s), quantities and the months and labor grade required.
- Ascente / Service Dispatch / Maintenance / Jobsite [Component] tab / [Item List] tab
   Jobsite Maintenance

| ¶∎⊜Q K + + →                                      | H <b>H</b>                   |                    | <b>I</b> | 2   |        |         |       |        |        |             | <b>6</b> |         |
|---------------------------------------------------|------------------------------|--------------------|----------|-----|--------|---------|-------|--------|--------|-------------|----------|---------|
| Jobsite Arco 1009                                 |                              | ⊕ <b>、</b>         |          |     |        |         |       |        |        |             |          |         |
| <u>G</u> eneral <u>D</u> efaults <u>M</u> aintena | ance <u>C</u> omponents      |                    |          |     |        |         |       |        |        |             |          |         |
| Local Identifier Conder                           | 1507                         |                    |          |     |        |         |       |        |        |             |          |         |
| General Tasking Item Lis                          | st                           |                    |          |     |        |         |       |        |        |             |          |         |
| Item                                              | Description                  | Quantity Jar       | Feb      | Mar | Apr Ma | ay Jun  | Jul   | Aug    | Sep    | Oct         | Nov      | Dec     |
| R12                                               | R12 Freon                    | 5.0000 J           |          |     |        |         | J     |        |        |             |          |         |
| PF1x24x18                                         | Pleated Filter 1x22x18       | 1.0000 F           |          |     | F      |         | F     |        |        | F           |          |         |
| BLT 125                                           | Belt 25"                     | 1.0000 J           |          |     |        |         | J     |        |        |             |          |         |
|                                                   |                              |                    |          |     |        |         |       |        |        |             |          |         |
|                                                   |                              |                    |          |     |        |         |       |        |        |             |          |         |
|                                                   |                              |                    |          |     |        |         |       |        |        |             |          |         |
| Enter the items require                           | ed for this Ente             | er quantity        |          |     | Enter  | the mo  | onths | the i  | tem i  | s nee       | eded f   | or      |
| components maintena                               | nce service. requ            | lired for the iter | n.       |     | and th | ne labo | r gra | de re  | quire  | d to I      | Install  | this    |
|                                                   |                              |                    |          |     | correc | De Sule | to th |        | or gra | ue<br>ado a | bnd      |         |
|                                                   |                              |                    |          |     | month  | is assi | aned  | in th  | e Ma   | inten       | ance     |         |
| [Service] tab. Otherwise you will need to         |                              |                    |          |     |        |         |       |        |        |             |          |         |
|                                                   |                              |                    |          |     | [Reca  | lc] the | Serv  | ice re | ecord  | s.          |          |         |
|                                                   |                              |                    |          |     | _      |         |       |        |        |             |          |         |
|                                                   |                              |                    |          |     |        |         |       |        |        |             |          | 2       |
|                                                   |                              |                    |          |     |        |         |       |        |        |             |          | 고스      |
|                                                   |                              |                    |          |     |        |         |       |        |        |             | 1001.0   |         |
| Created: 10/29/2008 8:08:00 AM                    | 1 Changed: sa ////2010 11:46 | 5:00 AM            |          |     |        |         |       |        |        | 1/9         | 1/2010   | 9:45 AN |

Figure 13: Jobsite - Component [Item List] tab

## Important Considerations

- Only items setup in the Traverse –Inventory module can be entered.
- You need to make sure that the months entered align with the months on the service schedule. For example; if the service was scheduled for February, the Tasking Service Order would not indicate that any of the above items are required, because there are no entries for February above. You can click on the [Recalc] button on the Maintenance [Service] tab to realign the labor grades and months.
- You need to make sure that if a tech is assigned to this maintenance contract on the Maintenance [Service] tab, is assigned labor grade in his Technician record is the same as the labor grade entered for the items above.

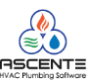

## **Reporting**

Tasking Service Order

- The Tasking Service Order is intended to be printer and given to the technicians that will be doing the service on the maintenance service orders. The tasking service order will include the components, tasking and items as setup for the maintenance contract.
- Only service orders created by the Create Maintenance Service Orders program will include the components, tasking and items information.
- You can use any of the selection criteria when printing service orders. These are the often used criteria when printing the 'Tasking Service Order's'.
- Ascente / Service Dispatch / Reports / Service Order Print

**Runtime Options** 

| Servic      | e Order Print     |                       |          | _             |                                                                  |
|-------------|-------------------|-----------------------|----------|---------------|------------------------------------------------------------------|
| 4)60        | à 🖉 😰 🕯           | 0 8                   |          |               |                                                                  |
| -Select Re  | port Values       |                       |          |               |                                                                  |
| ⊢ Range 9   | Selection         |                       |          |               |                                                                  |
|             |                   | Beginning             | Ending   | ı             |                                                                  |
|             | Branch            | (Beginning)           | (Ending) | •             |                                                                  |
|             | Technician        | (Beginning)           | (Ending) | <b>•</b>      |                                                                  |
|             | Zone              | (Beginning)           | (Ending) | •             | You will need to determine and<br>enter the range of maintenance |
|             | Service Order     | A1257M                | A1259M   |               | service orders to print.                                         |
|             | Promise Date      | (Beginning) 🔹         |          | •             |                                                                  |
| ⊢ Field Sel | lections          |                       |          | You d         | an use the Service Order                                         |
|             | Department        | (All)                 | •        | Statu         | s to filter out and closed                                       |
| Ser         | vice Order Status | PM - Prev Maint       | •        |               |                                                                  |
| Se          | ervice Order Type | (All)                 | •        | You can       | optionally select to print                                       |
|             | Supervisor        | (All)                 |          | orders.       |                                                                  |
| Repa        | air / Maintenance | Maintenance           | 3        |               |                                                                  |
|             | Sort By           | Technician            | •        | Select the    | 'Tasking Service Order' to print the                             |
|             | Report Name       | Tasking Service Order |          | maintenan     | ce service order.                                                |
|             |                   |                       |          |               |                                                                  |
|             |                   |                       |          | 7/9/2010 12:4 | IS PM                                                            |

Figure 14: Service Order Print

• After printing the Tasking Service Order, you can go back edit the items or tasking and then reprint the Tasking Service Order again and see those changes.

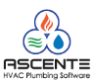

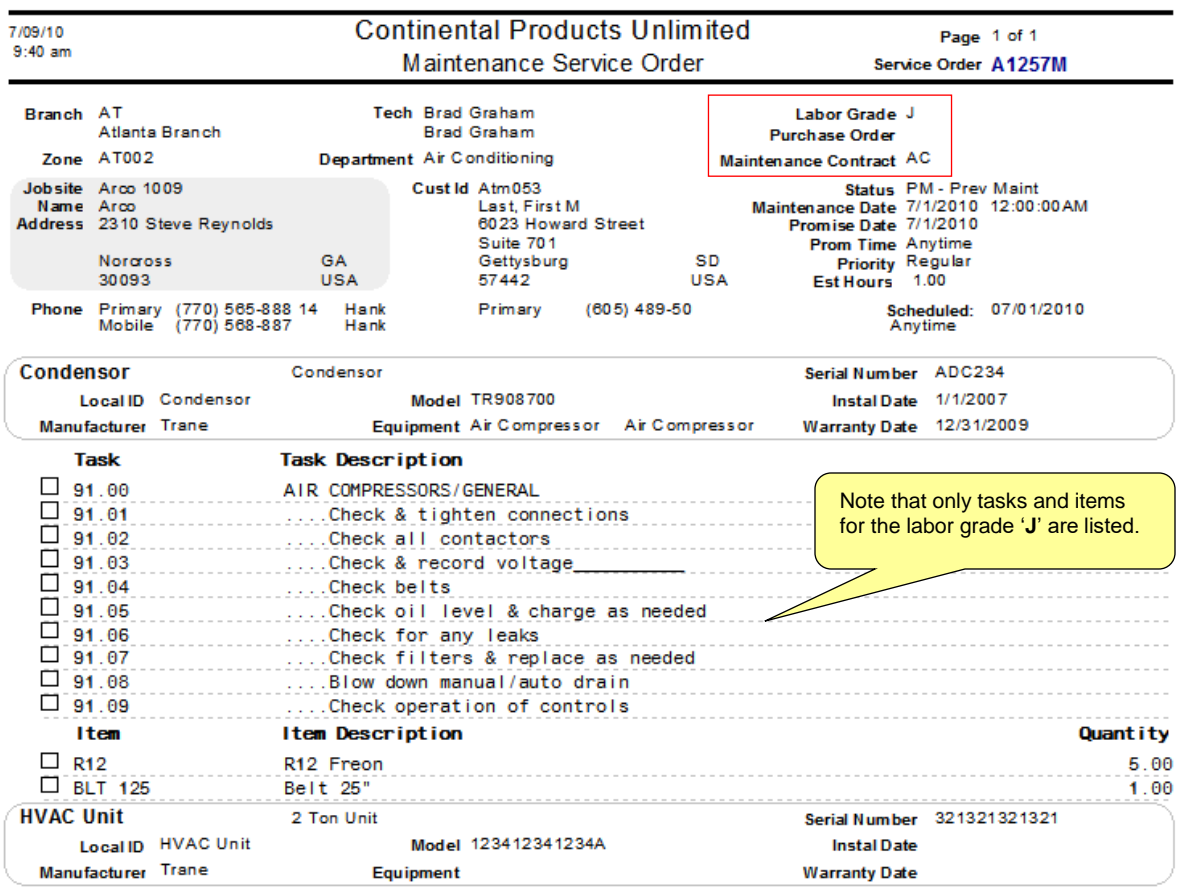

Figure 15: Tasking Service Order - This is for the (J)ourneyman coded tasks and items

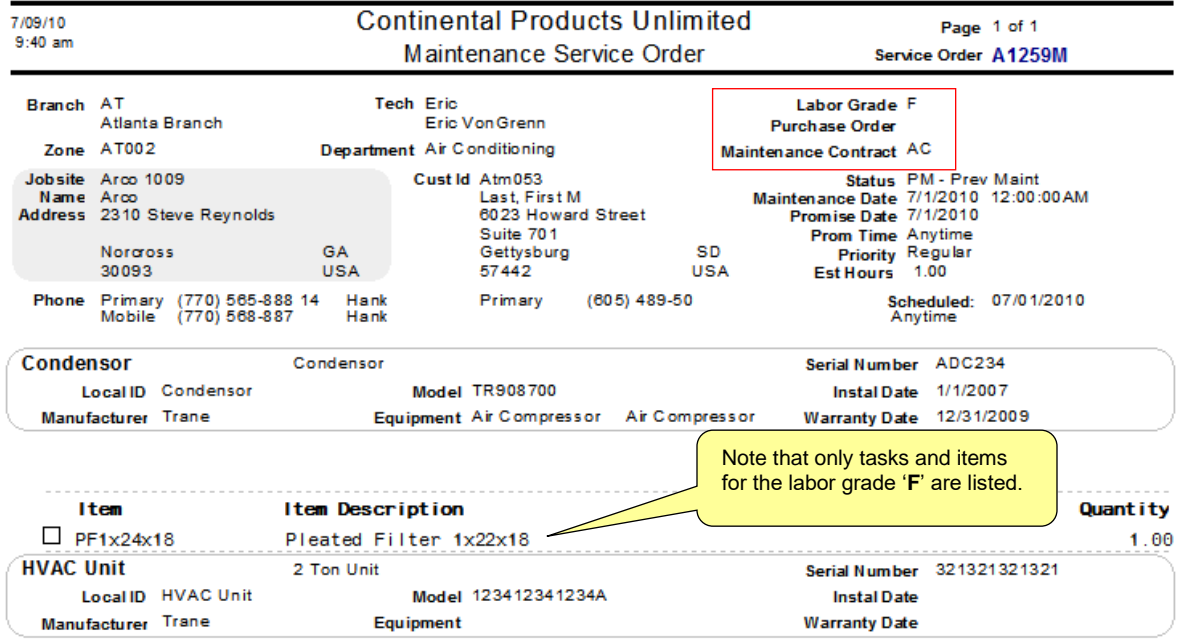

Figure 16: Tasking Service Order - This is for the same maintenance contract as above, but this is for the (F)ilter Changer coded tasks and items

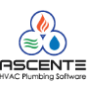

## Filter Requirements Report

The Filter Requirements report shows all items required to complete maintenance service orders for a given month. This report is not just for filters. It is for any items that have been setup as Component - Item List records. This is a useful tool to plan purchases of filters with the various suppliers. It may be possible to arrange a volume discount if a month's worth of filters is purchased at the start of a month. This report selects only items that are within the maintenance date range. Repair service orders do not contain filter information.

Note: Only Maintenance service orders appear on this report. Repair service orders are ignored.

The report can be run based on either:

- Jobsite
  - Use this if you need the report before the maintenance service orders have been created. 0
- Service Order
  - This selects existing service orders created by the Create Maintenance Service Orders program.

There are three versions of the Filter Requirements Report that can be selected:

- Filters by Item
  - This is beneficial for ordering items. 0
- Filters by Jobsite
  - This is beneficial for delivering items to jobsites. 0
- Filters by Tech
  - This is beneficial for distributing items to technicians.  $\cap$

#### **Runtime Criteria**

Starting and ending Branch

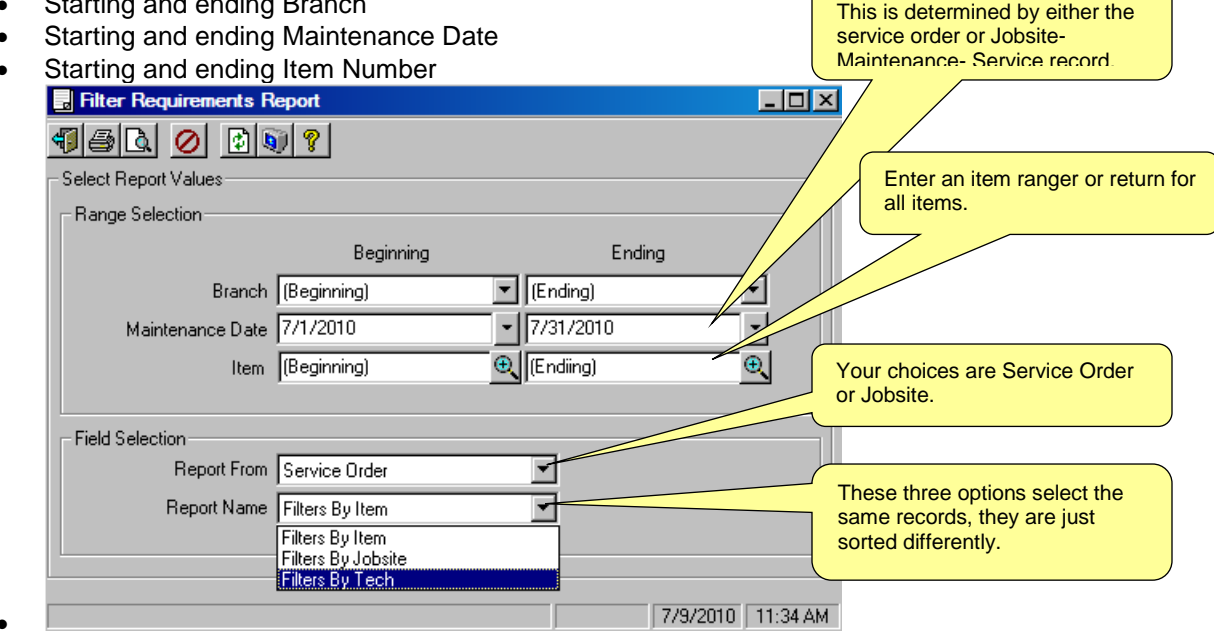

Figure 17: Filter Requirements Report

#### Item Selection

Item records are selected from Item List requirements for all components that will be serviced by this maintenance service order. The labor grade for the month of service for each item that prints on this report must match the labor grade for the maintenance service order.

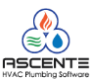

Filters by Item

٠

| 7/09/10<br>11:53 am             | Filte                           | Continental Products Unlimited<br>Filter Requirements Report - Filters by Item |               |         |          |           | Page 1 of 1 |          |
|---------------------------------|---------------------------------|--------------------------------------------------------------------------------|---------------|---------|----------|-----------|-------------|----------|
| <u>Item</u>                     | Item Description                | <u>Technician</u>                                                              | Service Order | Jobsite | Contract | Component | Lab Gr      | Quantity |
| Branch AT                       | Atlanta                         | Branch                                                                         |               |         |          |           |             |          |
| BLT 125                         | Belt 25"                        | Brad Graham                                                                    | A1257M        | Arco    | AC       | Condensor | J           | 1.00     |
| BLT 125                         | Belt 25"                        |                                                                                |               |         |          |           | Total       | 1.00     |
| PF1x24x18                       | Pleated Filter 1x22x18          | Eric                                                                           | A1259M        | Arco    | AC       | Condensor | F           | 1.00     |
| PF1x24x18                       | Pleated Filter 1x22x18          |                                                                                |               |         |          |           | Total       | 1.00     |
| R 12                            | R 12 Freon                      | Brad Graham                                                                    | A1257M        | Arco    | AC       | Condensor | J           | 5.00     |
| R12                             | R12 Freon                       |                                                                                |               |         |          |           | Total       | 5.00     |
| Branch LA<br>BLT 125<br>BLT 125 | Los Ang<br>Belt 25"<br>Belt 25" | geles County                                                                   | LA200168M     | TEXACO  | AC       | AC3       | J<br>Total  | 1.00     |
| BLT 126                         | Belt 26"                        |                                                                                | LA200168M     | TEXACO  | AC       | AC6       | J           | 1.00     |
| BLT 126                         | Belt 26"                        |                                                                                |               |         |          |           | Total       | 1.00     |
| PF1x24x18                       | Pleated Filter 1x22x18          |                                                                                | LA200168M     | TEXACO  | AC       | AC3       | J           | 1.00     |
| PF1x24x18                       | Pleated Filter 1x22x18          |                                                                                |               |         |          |           | Total       | 1.00     |
| PF1x24x26                       | Pleated Filter 1x22x26          |                                                                                | LA200168M     | TEXACO  | AC       | AC 3      | J           | 2.00     |
| PF1x24x26                       | Pleated Filter 1x22x26          |                                                                                |               |         |          |           | Total       | 2.00     |
| PF1x24x28                       | Pleated Filter 1x22x28          |                                                                                | LA200168M     | TEXACO  | AC       | AC6       | J           | 2.00     |
| PF1x24x28                       | Pleated Filter 1x22x28          |                                                                                |               |         |          |           | Total       | 2.00     |
| R 12                            | R 12 Freon                      |                                                                                | LA200168M     | TEXACO  | AC       | AC 3      | J           | 5.00     |
| R 12                            | R 12 Freon                      |                                                                                | LA200168M     | TEXACO  | AC       | AC6       | J           | 6.00     |
| R12                             | R12 Freon                       |                                                                                | /             |         |          |           | Total       | 11.00    |

Figure 18: Filter Requirements Report by Item

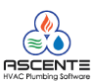

٠

# Ascente Maintenance Contracts Basics Webinar

# Filters by Jobsite

| 7/09/10<br>12:16 pm      | Continental Products Unlimited |                                         |               |                |          |           | Page 1 of 1 |          |
|--------------------------|--------------------------------|-----------------------------------------|---------------|----------------|----------|-----------|-------------|----------|
|                          | Filte                          | r Requirem                              | ents Repor    | t - Filters by | Jobsite  |           |             |          |
| ltem                     | Item Description               | <u>Technician</u>                       | Service Order | Jobsite        | Contract | Component | Lab Gr      | Quantity |
| Branch AT                | Atlanta                        | Branch                                  |               |                |          |           |             |          |
| Jobsite: A<br>BLT 125    | rco<br>Belt 25"                | Brad Graham                             | A1257M        | Arco           | AC       | Condensor | J           | 1.00     |
| BLT 125                  | Belt 25"                       |                                         |               |                |          |           | Total       | 1 Repo   |
| PF1x24x18                | Pleated Filter 1x22x18         | Eric                                    | A1259M        | Arco           | AC       | Condensor | F           | 1.00     |
| PF1x24x18                | Pleated Filter 1x22x18         |                                         |               |                |          |           | Total       | 1.00     |
| R 12                     | R 12 Freon                     | Brad Graham                             | A1257M        | Arco           | AC       | Condensor | J           | 5.00     |
| R12                      | R12 Freon                      |                                         |               |                |          |           | Total       | 5.00     |
| Branch LA<br>Jobsite: TR | Los An<br>EXACO<br>Belt 25"    | geles County                            | LA200168M     | TEXACO         | AC       | AC3       | J           | 1.00     |
| BLT 125                  | Belt 25                        |                                         | EA20010810    | TEXAGO         | A.C.     | A03       | Total       | 1.00     |
| BLT 126                  | Belt 26"                       |                                         | LA200168M     | TEXACO         | AC       | AC6       | J           | 1.00     |
| BLT 126                  | Belt 26"                       |                                         |               |                |          |           | Total       | 1.00     |
| PF1x24x18                | Pleated Filter 1x22x18         |                                         | LA200168M     | TEXACO         | AC       | AC 3      | J           | 1.00     |
| PF1x24x18                | Pleated Filter 1x22x18         |                                         |               |                |          |           | Total       | 1.00     |
| PF1x24x26                | Pleated Filter 1x22x26         |                                         | LA200168M     | TEXACO         | AC       | AC 3      | J           | 2.00     |
| PF1x24x26                | Pleated Filter 1x22x26         |                                         |               |                |          |           | Total       | 2.00     |
| PF1x24x28                | Pleated Filter 1x22x28         |                                         | LA200168M     | TEXACO         | AC       | AC6       | J           | 2.00     |
| PF1x24x28                | Pleated Filter 1x22x28         | • • • • • • • • • • • • • • • • • • • • |               |                |          |           | Total       | 2.00     |

Figure 19: Filter Requirements Report - Filters by Jobsite

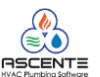

٠

# Ascente Maintenance Contracts Basics Webinar

# Filters by Tech

| 7/09/10    | Continental Products Unlimited Page 1 of 1 |              |               |                  |          |           |        | age 1 of 1 |
|------------|--------------------------------------------|--------------|---------------|------------------|----------|-----------|--------|------------|
| 12:19 pm   | Filt                                       | er Requiren  | nents Repor   | t - Filters by T | ech      |           |        |            |
|            |                                            |              |               |                  |          |           |        |            |
| ltem       | Item Description                           | Technician   | Service Order | Jobsite          | Contract | Component | Lab Gr | Quantity   |
| Branch AT  | Atlanta                                    | Branch       |               |                  |          |           |        |            |
| Tech: Brac | d Graham                                   |              |               |                  |          |           |        |            |
| BLT 125    | Belt 25"                                   | Brad Graham  | A1257M        | Arco             | AC       | Condensor | J      | 1.00       |
| BLT 125    | Belt 25"                                   |              |               |                  |          |           | Total  | 1.00       |
| R 12       | R 12 Freon                                 | Brad Graham  | A1257M        | Arco             | AC       | Condensor | J      | 5.00       |
| R12        | R 12 F reon                                |              |               |                  |          |           | Total  | 5.00       |
| Tech: Eric |                                            |              |               |                  |          |           |        |            |
| PF1x24x18  | Pleated Filter 1x22x18                     | Eric         | A1259M        | Arco             | AC       | Condensor | F      | 1.00       |
| PF1x24x18  | Pleated Filter 1x22x18                     |              |               |                  |          |           | Total  | 1.00       |
| Branch IA  | Los An                                     | aeles County |               |                  |          |           |        |            |
| Tech:      | LUS AI                                     | geres county |               |                  |          |           |        |            |
| BLT 125    | Belt 25"                                   |              | LA200168M     | TEXACO           | AC       | AC3       | J      | 1.00       |
| BLT 125    | Belt 25"                                   |              |               |                  |          |           | Total  | 1.00       |
| BLT 126    | Belt 26"                                   |              | LA200168M     | TEXACO           | AC       | AC6       | J      | 1.00       |
| BLT 126    | Belt 26"                                   |              |               |                  |          |           | Total  | 1.00       |
| PF1x24x18  | Pleated Filter 1x22x18                     |              | LA200168M     | TEXACO           | AC       | AC 3      | J      | 1.00       |
| PF1x24x18  | Pleated Filter 1x22x18                     |              |               |                  |          |           | Total  | 1.00       |

Figure 20: Filter Requirements Report - Filters by Tech

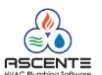

# **Flowcharts**

# Maintenance Contracts

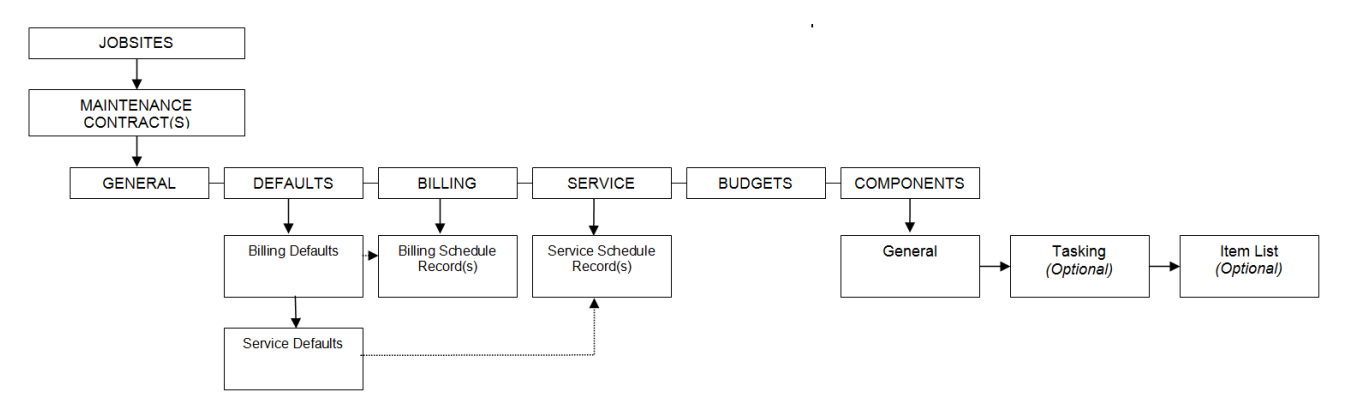

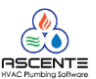